ภาคผนวก ค

#### คู่มือการใช้งานของหมวดงานแผนงาน

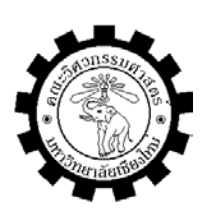

## คู่มือการใช้งาน

เรื่อง

# การพัฒนาระบบสารสนเทศเพื่อการสั่งงานสำหรับระบบงานซ่อมบำรุงแผนกโรงงานเครื่องกล โรงไฟฟ้าแม่เมาะ

#### 1. ระบบการ Login โดยเข้าสู่ Web http:// 10.249.97.21/mws

| Arr. S                      | เข้าสู่ระบบ  |
|-----------------------------|--------------|
| กรุณาป้อนชื่อและรหัสผ่าน    |              |
| คลิก Login เพื่อเข้าสู่ระบบ | ชื่อผู้ใช้   |
|                             | รหัสผ่าน     |
|                             | Login ยกเลิก |
|                             |              |

o ชื่อผู้ใช้ระบบ สำหรับระบบการสั่งงานและสารสนเทศเพื่อการสั่งงานจะใช้หมายเลข ประจำตัวพนักงานการไฟฟ้าฝ่ายผลิตแห่งประเทศไทย เช่น นาย อดิศร มีหมายเลขประจำตัว 500615 ก็ใช้เป็นชื่อผู้ใช้ระบบ โดยได้มีการบันทึกลงในระบบฐานข้อมูลเพื่อทำการตรวจเช็คความ ถูกต้อง

O รหัสผ่าน ในเบื้องต้นผู้วิจัยได้ทำการออกแบบรหัสผ่านให้กับพนักงานหมวดงาน แผนงานโดยใช้หมายเลขรหัสค่าใช้จ่ายของแผนกโรงงานเครื่องกลโดยใช้หมายเลข1196 เป็น รหัสผ่านของผู้ปฏิบัติงานหมายเลขประจำตัว 500615 ตามตัวอย่างการบันทึกดังนี้

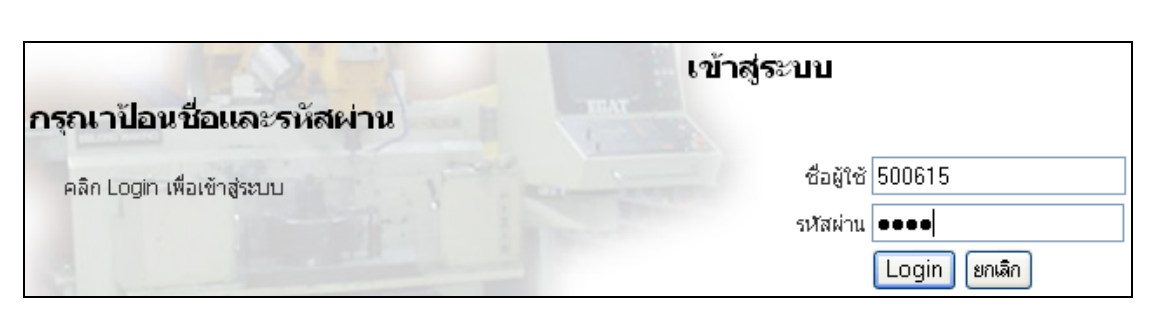

- 2. เมื่อทำการ Login เข้าสู่ระบบ โดยเมนูของหมวดงานแผนงานประกอบด้วย
- 0 เมนูผู้ใช้ระบบ
- เมนูบันทึกใบสั่งงาน
- 0 เมนูข้อมูลสั่งงาน
- O เมนูวัสดุคงคลัง
- O เมนูบันทึกงาน
- 0 เมนูรายงาน

| นาย อติศร เรื่องไรลักษมี ช.5                                                                                                    | ร์ นรคม-ผฟ.                                                                           | หน้าหลัก | ผู้ใช้ระบบ | บันทึกใบสั่งงาน | ข้อมูลสั่งงาน | วัสดุคงคลัง | บันทึกงาน | รายงาน |
|----------------------------------------------------------------------------------------------------|---------------------------------------------------------------------------------------|----------|------------|-----------------|---------------|-------------|-----------|--------|
| ระบบสั่งงานสำหรับงานช่อมบำรุง<br>แผนกโรงงานเครื่องกล โรงไฟฟ้าแม่เมาะ                                                                                     |                                                                                       |          |            |                 |               |             |           |        |
| ใบสั่งงานรออนุมัติโกยแผนศ<br>ใบสั่งงานรออนุมัติโกยตอง<br>ใบสั่งงานรอกำเนินการ<br>ใบสั่งงานรอกำเนินการ(กามแผน)<br>ในสั่งงานกำลังกำเนินการ<br>งานแว้วเสร็ะ | 0 0 รายการ<br>0 0 รายการ<br>5 0 รายการ<br>1 461 รายการ<br>5 30 รายการ<br>1 854 รายการ |          |            |                 |               |             |           |        |
| งานยุคเลีย<br>งาบยุคเลีย<br>รวมทั้งสิ้บ<br>หน้าหลัก LOGIN                                                                                                | 1 1004 รายการ<br>1 5ายการ<br>1 2348 รายการ                                            |          |            |                 |               |             |           |        |

| หน้าหลัก | ຜູ້ໃช้ระบบ               | บันทึกใบสั่งงาน | ข้อมูลสั่งงาน | วัสดุคงคลัง | บันทึกงาน | รายงาน |
|----------|--------------------------|-----------------|---------------|-------------|-----------|--------|
| าหรั     | จัดการผู้<br>เพิ่มผู้ใช้ | ໃช้ระบบ<br>ระบบ | เม่าระ        |             |           |        |
| 1110     | จัดการก                  | ลุ่มงาน         | 111 I Q V     |             |           |        |
| องก      | Account                  | : Control Key   | งาแม่เ        | มาะ         |           |        |

2.1 เมนูผู้ใช้ระบบ เป็นเมนูที่ใช้สำหรับการจัดการผู้ที่จะสามารถที่จะเข้ามาใช้ระบบการ สั่งงานและสารสนเทศเพื่อการสั่งงานของแผนกโรงงานเครื่องกล โดยการจัดการระบบสามารถแยก ออกเป็น

- เมนูการจัดการผู้ใช้ระบบ
- O เมนูเพิ่มผู้ใช้ระบบ
- O เมนูจัดการกลุ่มงาน
- เมนู Account Control Key

2.1.1 เมนูการจัดการผู้ใช้ระบบ เป็นเมนูที่ใช้เกี่ยวกับการตรวจสอบผู้ใช้ระบบ การ ตรวจสอบรหัสผ่านที่ผู้ใช้งานเปลี่ยนรหัสผ่าน โดยรหัสผ่านทางด้านหมวดงานแผนงานสามารถที่ จะเห็นเป็นหมายเลขหรือตัวอักษรเพื่อป้องกันการลืมรหัสผ่านของผู้ใช้งาน และตอบกลับทาง Email โดยจะมีความแตกต่างจากผู้ใช้งานระบบการสั่งงานแบบอื่นๆ

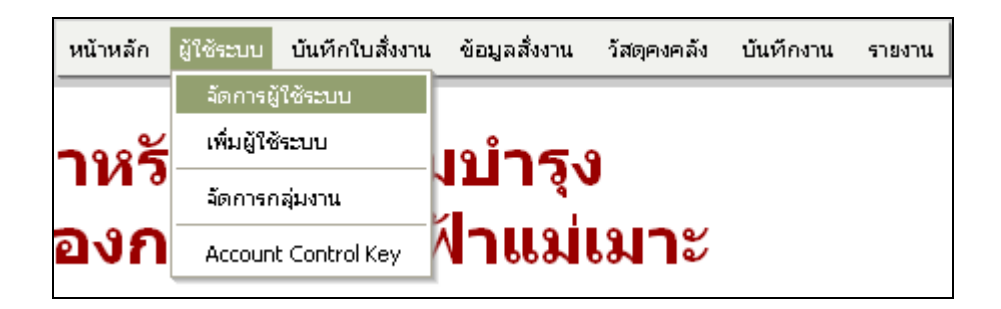

| รายชื่            | อผู้ใช้ระบบ                     |                  |                          |
|-------------------|---------------------------------|------------------|--------------------------|
| ค้นหาจากรหัส      | ค้นหา                           |                  |                          |
| คลิกรหัสพนักงานเร | พื่อแก้ไข/ลบข้อมูลผู้ใช้ระบบ    |                  | 😫 เพิ่มผู้ใช้ระบบ        |
| รหัสประจำตัว      | ชื่อ - นามสกุล                  | สังกัด - ตำแหน่ง | ระดับสิทธิ์              |
| <u>001813</u>     | ร.ต. กสินธ์ ลาสัมพันธ์ (ว่าที่) | หรคม-พฟ.ช.7      | ผู้ปฏิบัติงาน            |
| <u>014974</u>     | นาย จรัล อินทะวงศ์              | หบชม1-ผฟ.ช.9     | ผู้จัดการแผนก            |
| 063258            | นาย ธนะชัย อนันต์พัฒนา          | หบอม2-ผฟ.ช.8     | ผู้จัดการแผนก            |
| 076031            | นาย บรรจบ ไอยะรา                | ae.10            | ผู้จัดการกอง             |
| <u>107964</u>     | นาย ปรีชา ผดุงศิลป์             | หบนม-ผฟ.ช.9      | ผู้จัดการแผนก            |
| <u>129305</u>     | นาย ไพศาล รักษ์สกุล             | หบอม4-ผฟ.วศ.8    | ผู้จัดการแผนก            |
| <u>131970</u>     | นาย มณเทียร คำมาก               | หบชม1-ผฟ.ช.6     | ผู้ปฏิบัติงาน            |
| <u>132578</u>     | นาย มนตรี ยมเกิด                | หบผม-ผฟ.ช.9      | ผู้จัดการแผนก            |
| <u>137103</u>     | นาย มานิตย์ สุริยะพันธ์         | หรคม-มฟ.ช.6      | ผู้ปฏิบัติงาน            |
| <u>155608</u>     | นาย วันชัย ประสิทธิวิเศษ        | หมอม1-พฟ.ช.7     | ผู้ปฏิบัติงาน            |
|                   |                                 | 1  ;             | 2  3  4  5  6  7  8  🧕 🔘 |

|               | แก้ไขข้อมูลผู้ใช้ระบบ                          |
|---------------|------------------------------------------------|
| รหัสประจำตัว  | 001813 (ป้อนรหัสและกดปุ่ม TAB เพื่อแสดงข้อมูล) |
| ชื่อ - สกุล   | ร.ต. กสินธ์ ลาสัมพันธ์ (ว่าที่)                |
| สังกัด        | หรคม-ผฟ. ตำแหน่ง ช.7                           |
| Provider Code | มรคม-แฟ. 💌 - 0263 💟 - 6070                     |
| ชื่อใช้ระบบ   | 001813                                         |
| รหัสผ่าน      | 1196 ยืนยัน                                    |
| ระดับสิทธิ์   | ผู้ปฏิบิติงาน 💟 รหัสย่อหน่วยงานภายใน WS        |
|               | บันทัก ลบ ยกเลิก                               |

2.1.2 เมนูเพิ่มผู้ใช้ระบบ เป็นการเพิ่มผู้ใช้ระบบที่เข้ามาใช้งานในระบบการสั่งงานทุก สถานะตั้งแต่ ผู้สั่งงาน ผู้อนุมัติ ตามสิทธิ์ต่างๆที่หมวดงานแผนงานเป็นผู้กำหนด

| หรดม-ผฟ.        | หน้าหลัก    | ผู้ใช้ระบบ            | บันทึกใบสั่งงาน     | ข้อมูลสั่งงาน  | วัสดุค |
|-----------------|-------------|-----------------------|---------------------|----------------|--------|
|                 |             | จัดการเ               | ູ່ງໃ <b>ຮ້</b> ຮະບບ |                |        |
|                 |             | เพิ่มผู้ให            | ชัระบบ              |                |        |
|                 |             | จัดการเ               | าลุ่มงาน            |                |        |
|                 |             | Accour                | nt Control Key      |                |        |
|                 | ະຄ          | 8                     |                     |                |        |
| 61              | พมพู เ      | บระเ                  | า                   |                |        |
|                 |             |                       |                     |                |        |
| รหิสประจำตัว    |             | (ปีส                  | มนรหัสและกดปุ่ม T   | AB เพื่อแสดงข้ | อมูล)  |
| ชื่อ - สกุล     |             |                       |                     |                |        |
| สังกัด          |             |                       | เด้าแหน่ง           |                |        |
| Provider Code 🗚 | รม.         | <ul> <li>-</li> </ul> | -                   |                |        |
| ชื่อใช้ระบบ     |             |                       |                     |                |        |
| รหัสผ่าน        |             |                       | ยืนยัน              |                |        |
| ระดับสิทธิ์ ผู้ | ปฏิบัติงาน  | 💌 รหัสย่อ             | หน่วยงานภายใน       |                |        |
| 1 L             | ันทึก ยกเล่ | จิก                   |                     |                |        |

2.1.3 เมนูการจัดการกลุ่มงาน เป็นการจัดการกลุ่มงาน ของแผนกโรงงานเครื่องกลโดยแยก ออกเป็น หมวดงานกลึง หมวดงานปรับ หมวดงานเชื่อม หมวดงานตัดวัสดุ หมวดงานตัดแก็ส หมวดงานหล่อ หมวดงานวิศวกรรม และหมวดงานแผนงาน เป็นต้น

| งไรลักษมี | ช.5            | นรถม-ผฟ.        | 1       | หน้าหลัก       | ผู้ใช้ระบบ                          | บันทึกใบสั่งงาน | ข้อมู  | <b>ูลสั่งงาน</b> | วัสดุคงค | าลัง บันทึก |
|-----------|----------------|-----------------|---------|----------------|-------------------------------------|-----------------|--------|------------------|----------|-------------|
|           | รายชื่อพนัองาา |                 |         |                | จัดการผู้ใช้ระบบ<br>เพิ่มผู้ใช้ระบบ |                 | 1.9*   | נפר              |          |             |
|           |                |                 | จัดการก | จัดการกลุ่มงาน |                                     | 110             |        |                  |          |             |
| ชื่อกลุ่ม | หมวดเครื่องมือ | อกลโรงงาน(ช่างป | ຈັນ) 🔽  |                | Account                             | t Control Key   |        |                  |          |             |
| +         | -              |                 |         |                |                                     |                 | -<br>- |                  |          |             |
| สาคับ     | รา             | นัสประจำตัว 👘   |         |                | ชื่อ                                | - สกุล          |        | - สิงศ์          | តែ 👘     | ศาแหน่ง     |
| 1         | 3145           | 560             |         | นาย บุญย์      | วั่ง หรายคำ                         |                 |        | หรคม-พ           | 4        | ช.6         |
| 2         | 3257           | 767             |         | นาย ประส       | สงค์ สมเด็ด                         |                 |        | หรคม-พ           | 4        | ช.7         |
| 3         | 4579           | 973             |         | นาย สมพ        | งษ์ อ่อนคำ                          |                 |        | หรคม-พ           | 4        | ช.5         |
| 4         | 4580           | )15             |         | นาย ของ        | ศักดิ์ เคหะลุเ                      | u               |        | หรคม-พ           | 4        | ช.5         |
| 5         | 4913           | 314             |         | นาย ถาวร       | เอ้านาจผูก                          |                 |        | หรคม-พ           | 4        | ช.5         |
| 6         | 4899           | 956             |         | นาย ชริน       | ทร์ แปงฝั้น                         |                 |        | หรคม-พ           | 4.       | ช.5         |
| 7         |                |                 |         |                |                                     |                 |        |                  |          |             |
| บันทึก    | ยกเล็ก         |                 |         |                |                                     |                 |        |                  |          |             |

2.1.4 เมนู Account Control Key เป็นเมนูที่ใช้งานเกี่ยวกับระบบการจัดการในเรื่องของ การแบ่งแยกแผนกต่างๆของระบบการสั่งงานและสารสนเทศเพื่อการสั่งงานโดยมีอยู่ในระบบ ฐานข้อมูลระบบ และการระบุขอบเขตการทำงานของแผนกงานต่างๆ

| เษมี     | ช.5        | นรคม-ผฟ.           | หน้าหลัก  | ผู้ใช้ระบบ                        | บันทึกใบสั่งงาน                 | ข้อมูลสั่งงาน               | วัสดุคงคลัง เ        |
|----------|------------|--------------------|-----------|-----------------------------------|---------------------------------|-----------------------------|----------------------|
| รหั      | ส A        | ccoun              | ting      | จัดการ(<br>เพิ่มผู้ให้<br>วัดการ( | ผู้ใช้ระบบ<br>ชัระบบ<br>ออ่นงาน | ol Ke                       | ey                   |
| คลิกรหัส | Provider ı | พื่อแก้ไข/ลบข้อมูล |           | Accour                            | nt Control Key                  |                             |                      |
|          |            |                    |           |                                   |                                 | R                           | <u>เพิ่มหน่วยงาน</u> |
| Pro      | ovider     | รหัสหน่วยงาน       | ์ ชื่อหน่ | วยงาน                             | 3                               | ob Description              | ı                    |
| 1        | .158       | 3122-04-0          | กบรม4-พท  | 4                                 | <del>จัดจำหน่ายเถ้า</del> ลอะ   | ยและยืบชิ้มสังเคร           | กะห์                 |
| 1        | .159       | 3122-04-2          | หบลม-ผฟ   |                                   | ปารุงรักษาระบบสำ                | าเลียงถ่าน                  |                      |
| 1        | .160       | 3122-04-3          | หบถม-ผฟ   |                                   | ปารุงรักษาระบบสำ                | าเลียงขี้เถ้า               |                      |
| 1        | .161       | 3122-04-5          | หบผม-ผฟ   |                                   | ปารุงรักษาอุปกรณ์               | โระบบ Water Tr              | reatment             |
| 1        | .162       | 3122-04-5          | หบฟม4-ผา  | al l                              | จัดจำหน่ายเถ้าลอะ               | ยและยืบชื่มสังเคร           | กะห์                 |
| 1        | .163       | 3122-04-6          | หบอม4-ผเ  | al l                              | ปารุงรักษาระบบสำ                | าเลียงถ่าน                  |                      |
| 1        | .170       | 3122-00-0          | ฝรม.      |                                   | <mark>บริหารงานด้านปาร</mark>   | <sub>สุงรักษาโรงไฟฟ้า</sub> |                      |
| 1        | .171       | 3122-01-0          | กบรม1-พท  | l                                 | ปารุงรักษาระบบกำ                | าจัดซัลเฟอร์ไดอะ            | วกไซต์               |
| 1        | .172       | 3122-01-1          | หวผม1-มห  | l                                 | จัดทำแผนการบำรุ                 | ุงรักษาและรายงา             | u                    |
| 1        | .173       | 3122-01-2          | หบนม1-ผา  | N.                                | ปารุงรักษาระบบกำ                | าจัดกำสชัลเฟอร์ไ            | ดออกไซด์             |
|          |            |                    |           |                                   |                                 |                             |                      |
|          |            |                    |           |                                   |                                 | <mark>1</mark>   2  3       | 3  4                 |

139

2.2 เมนูบันทึกใบสั่งงาน ใช้สำหรับการจัดการในเรื่องของใบสั่งงานโดยมีเมนูย่อย ดังต่อไปนี้

- O เมนูบันทึกใบสั่งงาน
- เมนูแก้ไขใบสั่งงาน
- O เมนูค้นหา และพิมพ์ใบสั่งงาน
- O เมนูค้นหา และพิมพ์แบบ

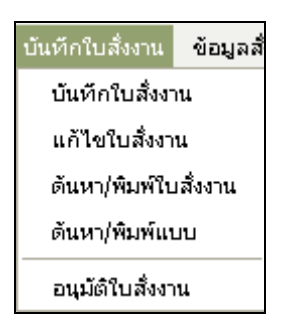

2.2.1 เมนูบันทึกใบสั่งงาน เป็นเมนูที่ใช้ในการบันทึกใบสั่งงานของแผนกโรงงานเครื่องกล
 2.2.2 เมนูแก้ไขใบสั่งงาน เป็นเมนูในการใช้ในการแก้ไขใบสั่งงานที่ผ่านการอนุมัติใบสั่งงาน
 จากหัวหน้าแผนก หัวหน้ากอง ของผู้สั่งงานในเรื่องของจำนวน และยังไม่ได้วางแผนงานเท่านั้น
 2.2.3 เมนูค้นหา และพิมพ์ใบสั่งงาน เป็นเมนูที่ใช้ในการค้นหาและพิมพ์ใบสั่งงานที่ผู้
 สั่งงานทำการบันทึกใบสั่งงานมา

| ช.5 นรคม-พท               | I. หน้าหลัก          | ผู้ใช้ระบบ | บันทึกใบสั่งงาน | ข้อมูลสั่งงาน | วัสดุคงคลั    |
|---------------------------|----------------------|------------|-----------------|---------------|---------------|
| രം പ്                     |                      |            | บันทึกใบสั่งง   | าน            |               |
| าารใบสง <sub>่</sub>      | งาน                  |            | แก้ไขใบสั่งงา   | n             |               |
|                           |                      |            | ด้นหา/พิมพ์ใเ   | มสังงาน       |               |
|                           | ค้นเ                 | กาใบสั่งงา | ด้นหา/พิมพ์แ    | บบ            |               |
| เลขที่ใบสั่งงาน [         |                      | วัน        | อนุมัติใบสั่งง  | าน            | *****         |
| รหัสประจำตัวผู้สั่งงาน [  |                      |            | ถึง             |               | <b>**</b> *** |
| หน่วยงาน [                | *                    |            |                 |               |               |
| Plant                     |                      | *          |                 |               |               |
| สถานะใบสั่งงาน [          |                      | *          |                 |               |               |
| (                         | ค้นหา ยกเลิก         |            |                 |               |               |
| กำหนดเป็นข้อมูลว่าง หากไ: | ม่กำหนดเงื่อนไขการค้ | า้นหา      |                 |               |               |

2.2.4 เมนูก้นหา และพิมพ์แบบ เป็นเมนูที่ใช้ในการตรวจสอบแบบงานที่ผู้สั่งงานสั่งงานมา และทำการแนบแบบงานมาด้วย

| อดิศร เรื่องไรลักษมี                | ช.5          | นรคม-ผฟ.                         | หน้าหลัก       | ผู้ใช้ระบบ | บันทึกใบสั่งงาน | ข้อมูลสั่งงาน | วัสดุคงคลัง |
|-------------------------------------|--------------|----------------------------------|----------------|------------|-----------------|---------------|-------------|
| 11                                  | 0            | م <u>ل</u> ا                     |                |            | บันทึกใบสั่งงา  | nu            |             |
| ั่ 🖉 รายก                           | าารเย        | ปสงงาเ                           | เทมเ           | เบบ        | แก้ไขใบสั่งงา   | u             |             |
|                                     |              |                                  |                |            | ด้นหา/พิมพ์ใบ   | ส่งงาน        |             |
|                                     |              |                                  | ค้นห           | าใบสั่งงา  | ด้นหา/พิมพ์แบ   | JU            |             |
|                                     | រោះ          | เท่ใบสั่งงาน                     |                | วันร       | อนุมัติใบสั่งงา | u             | •           |
|                                     | รหัสประจำ    | าตัวผู้สั่งงาน                   |                |            | ถึง             |               | ****        |
|                                     |              | หน่วยงาน                         | *              |            |                 |               |             |
|                                     |              | Plant                            |                | *          |                 |               |             |
|                                     | สถาข         | แะใบสั่งงาน                      |                | *          |                 |               |             |
|                                     |              | ค้นหา                            | ยกเลิก         |            |                 |               |             |
|                                     | กำหนดเป็นข้อ | <mark>มูลว่าง</mark> หากไม่กำหนด | เงื่อนไขการค้น | เหา        |                 |               |             |
|                                     |              |                                  |                |            |                 |               |             |
|                                     |              |                                  |                |            |                 |               |             |
| คลกเลขทเบลงงานเพ<br>เลขที่ใบสั่งงาน | อยู่แบบ      |                                  | ชื่ออุปกรณ์    |            |                 | Ĵ             | ันที่สิ่ง   |
| A00226 H                            | 2+02,แก้ไขถ้ | ังหล่อเย็น,Unit 4[หบ             | ผม-ผฟ.],1SI    | E          |                 | 14/8/25       | 548 8:53    |

2.3 เมนูข้อมูลสั่งงาน เป็นเมนูในการใช้งานในเรื่องของการตรวจสอบข้อมูลใบสั่งงาน โดย สามารถแยกเป็นเมนูย่อยได้ดังนี้

- เมนูแก้ไขใบสั่งงาน
- O เมนูพิมพ์ใบสั่งงาน
- O เมนูกำหนดแผนงาน
- O เมนูแก้ไขแผนงาน
- O เมนูยกเลิกแผนงาน
- O เมนูพิมพ์แผนงาน

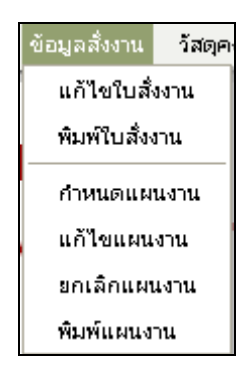

2.3.1 เมนูแก้ไขใบสั่งงาน เป็นเมนูที่ใช้ในการแก้ไขใบสั่งงานที่ได้รับการอนุมัติใบสั่งงานมา
 2.3.2 เมนูพิมพ์ใบสั่งงาน เป็นเมนูที่ใช้ในการสืบค้นใบสั่งงานเพื่อพิมพ์ใบสั่งงานออกมา (ถ้า จำเป็นต้องใช้)

|       |                                      |                         | เลขท์     | วี A02343 |       |
|-------|--------------------------------------|-------------------------|-----------|-----------|-------|
|       |                                      |                         | วันห่     | 15/2/2549 |       |
|       |                                      |                         |           |           |       |
|       | รหัสงานภายใน IC-49-00004             | 5                       |           |           |       |
|       | รหัสหน่วยงาน 3122-05-5               |                         |           |           |       |
|       | รหัสประจำตัวผู้สั่งงาน 427969        |                         |           |           |       |
|       | ชื่อ - นามสกุล นายชมกมล ชม           | ส่วน                    |           |           |       |
|       | สังกัด หบอม-ผฟ.,กบร                  | ม-พฟ.,จรม.              |           |           |       |
|       | ตำแหน่ง ช.6                          |                         |           |           |       |
|       | Provider 1195 - 0291                 | - 6092                  |           |           |       |
| 1     | Plant Unit 8                         |                         |           |           |       |
|       | ประเภทงาน 💿 ไม่มีแบบป                | ระกอบ                   |           |           |       |
|       | 🔘 มีแบบ/ข้อ                          | มูลประกอบ               |           |           |       |
|       | ลักษณะงาน 🔽 ช่อม                     | ตรวจสอบ                 |           |           |       |
|       | 📃 สร้าง                              | 📃 ทำตามตัวอย่าง         |           |           |       |
|       | 📃 แก้ไข                              | 📃 ปฏิบัติงานต่างจังหวัด |           |           |       |
|       | 🦲 ดัดแปลง                            |                         |           |           |       |
|       | ชื่ออุปกรณ์ Control valve            | 9                       |           |           |       |
|       | •                                    |                         |           |           |       |
| สาดับ | รายละเอียดงา                         | าน                      | จำนวนสิ่ง | หน่วยนับ  | วัสดุ |
| 1     | Stellite Plug                        | and seat.               | 4         | EA        |       |
|       | ชนิดงาน Minor Inspec                 | tion                    |           |           |       |
|       | <b>หมายเหตุชนิดงาน</b> งานปกติ       |                         |           |           |       |
|       | วันที่ต้องการรับงาน 15/2/2549        |                         |           |           |       |
|       | อนุมัติโดย ————                      |                         |           |           |       |
|       | <b>ผู้จัดการแผนก</b> นาย กวี อินทโสต | ກຄື                     |           |           |       |
|       | สังกัด หนอม-ผฟ.,กบ                   | รม-ผฟ. ,จรม.            |           |           |       |
|       | ศาแหน่ง วศ.9                         |                         |           |           |       |
|       | วันที่ 1/2/2549 เวล                  | n 12:14                 |           |           |       |
|       |                                      |                         |           |           |       |
|       | พิมพ์ใบสั่งงาน                       | ยกเลิก                  |           |           |       |

2.3.3 เมนูกำหนดแผนงาน เป็นเมนูที่ใช้ในการกำหนดแผนการทำงานของใบสั่งงานหรือ

การกระจายงานตามหมวดงานของหมวดงานแผนงาน

| าไรลักษมี | ช.5  | นรคม-ผฟ.  | หน้าหลัก | ผู้ใช้ระบบ | บันทึกใบสั่งงาน | ข้อมูลสั่งงาน | วัสดุคง |
|-----------|------|-----------|----------|------------|-----------------|---------------|---------|
|           |      |           |          |            |                 | แก้ไขใบสั่ง   | งาน     |
|           |      |           |          |            |                 | พิมพ์ใบสั่งง  | าน      |
|           |      |           |          |            |                 | กำหนดแผน      | มงาน    |
|           |      |           |          |            |                 | แก้ไขแผนง     | งาน     |
|           |      |           |          |            |                 | ยกเลิกแผน     | เงาน    |
|           |      |           |          |            |                 | พิมพ์แผนงา    | น       |
| 4         | ้ายศ | าารใบสั่ง | งงาเ     | เรอก       | ำหนด            | ลแผน          | ļ       |

# 2.3.4 เมนูการแก้ไขแผนงาน ใช้สำหรับการแก้ไขแผนงานที่ได้กำหนดการวางแผนงานไป

แล้ว

| าไรลักษมี        | ช.5       | หรดม-ผฟ.                                   | หน้าหลัก                 | ผู้ใช้ระบบ        | บันทักใบสั่งงาน | ข้อมูล | สั่งงาน     | วัสดุคงคลัง | บันทึก |  |  |
|------------------|-----------|--------------------------------------------|--------------------------|-------------------|-----------------|--------|-------------|-------------|--------|--|--|
|                  |           |                                            |                          |                   |                 | แก้    | ไขใบสั่     | งงาน        |        |  |  |
|                  | പ്പം      | 191 4 9.9.                                 |                          | റ്റ               | 2010110         | พิม    | พ์ใบสั่งง   | ทน          |        |  |  |
|                  |           |                                            |                          |                   |                 |        | กำหนดแผนงาน |             |        |  |  |
|                  |           |                                            |                          |                   |                 | แก้    | ไขแผน       | งาน         |        |  |  |
|                  |           |                                            |                          |                   |                 | ยก     | เลิกแผเ     | เงาน        |        |  |  |
| ชื่อหน่วยงาน หบ  | นม1-ผฟ    | . รหัส Provider 1173                       |                          |                   |                 | พิม    | พ์แผนง      | าน          |        |  |  |
| ิ เลขที่ใบสั่งงา | u         | ชื่ออุปกระ                                 | น์                       |                   | วันที่สั่ง      |        |             | สถานะ       |        |  |  |
| <u>A01631</u>    | Ca<br>15  | p Roller,กลึงปาดชิ้นงา<br>m.m.,FGD 4,5[หบน | านให้มัความ<br>ม1-ผฟ.],2 | หมา 9/1<br>EA 9/1 | /2549 8:8       |        | รอดำเนื     | ันการ(ตามแผ | u)     |  |  |
| <u>A01634</u>    | Fee<br>NW | eder,Shaft,FGD 12,<br>.1.1EA               | 13[หบนม1                 | - 3/2             | /2549 8:11      |        | รอดำเนิ     | ันการ(ตามแผ | u)     |  |  |

## 2.3.5 เมนูการยกเลิกแผนงาน

# 2.3.6 เมนูการพิมพ์แผนงาน

2.4 เมนูวัสดุคงคลัง เป็นเมนูที่ใช้เกี่ยวกับการจัดการในเรื่องของวัสดุคงคลังโดยมีเมนูย่อย

ดังนี้

- เมนูรายการวัสดุคงคลัง
- O เมนูค้นหาวัสดุคงคลัง
- O เมนูกำหนดวัสดุในแผนงาน
- O เมนูเพิ่มวัสดุในแผนงาน

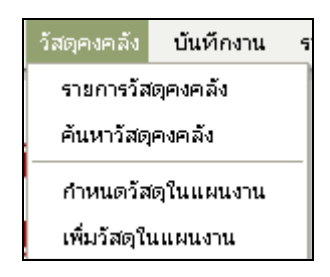

2.4.1 เมนูรายการวัสดุคงคลัง เป็นเมนูที่ใช้เกี่ยวกับการจัดการในเรื่องของวัสดุในคลังของ แผนกโรงงานเครื่องกล

| าไรลักษมี   | ช.5  | หรอม-อฟ.            | หน้าหลัก | ผู้ใช้ระบบ   | บันทึกใบสั่งงาน | ข้อมูลสั่งงาน | วัสดุคงคลัง   | บันทึก     | งาน ( |
|-------------|------|---------------------|----------|--------------|-----------------|---------------|---------------|------------|-------|
| ~~~~        |      |                     |          |              |                 |               | รายการวิ      | ัสดุคงคลัง |       |
| <b>Sher</b> |      | ວຣັສດໃ              | 2010     | ň.           |                 |               | ค้นหาวัส      | ัตุคงคลัง  |       |
|             |      | 1990                | 6 10 10  | 6 <b>I</b> V |                 |               | กำหนดว่       | ัสดุในแผน  | งาน   |
|             |      |                     |          |              |                 |               | เพิ่มวัสดุ    | ในแผนงาน   | L     |
|             |      |                     |          |              |                 |               | 🖪 เพิ่มวัสดุโ | หม่ในคลัง  |       |
| Egatcode    |      |                     | รายละเ   | อัยดวัสดุ    |                 |               | ขนาดรวม       | หน่วย      |       |
| 001665002   | Spra | y Powder ( Bronze   | 21071)   |              |                 | 10            | 0 0           | GM.        |       |
| 001725002   | Spra | y Powder ( Bronze   | 21022)   |              |                 | 10            | 0             | GM.        |       |
| 001735002   | Spra | y Powder ( Bronze   | 21032)   |              |                 | 10            | 0             | GM.        |       |
| 100011007   | Bars | steel JIS G 4105-79 | 9 SCM 44 | 0 Dia 10 n   | n.m.            | 40            | 0             | СМ         |       |

2.4.2 เมนูค้นหาวัสดุคงคลัง เป็นเมนูที่ใช้ในเรื่องของการค้นหาวัสดุคงคลังของแผนก โรงงานเครื่องกลโยการค้นหาจะใช้หมายเลขรหัสวัสดุของการไฟฟ้า หรือ Serial Number MIMS

| าไรลักษมี    | ช.5              | หรดม-ผฟ. | หน้าหลัก | ผู้ใช้ระบบ | บันทึกใบสั่งงาน | ข้อมูลสั่งงาน | วัสดุคงคลัง        | บันทึกงาน |  |
|--------------|------------------|----------|----------|------------|-----------------|---------------|--------------------|-----------|--|
|              |                  |          |          |            |                 |               | รายการวัสเ         | จุคงคลัง  |  |
| <u>₩</u> _   | ค้นหาวัสดุคงคลัง |          |          |            |                 |               |                    |           |  |
| 3            | 1217             | เวาตด    | 61610    | 6 V        |                 |               | กำหนดวัสดุในแผนงาน |           |  |
|              |                  |          | r        | ž          |                 |               | เพิ่มวัสดุใน       | แผนงาน    |  |
| รายละเอยดวสต | จิ               |          | (        | ниит       |                 |               |                    |           |  |

2.4.3 เมนูกำหนดวัสดุในแผนงาน เป็นเมนูที่ใช้สำหรับการกำหนดวัสดุที่นำไปใช้งานในแต่ ละใบสั่งงาน

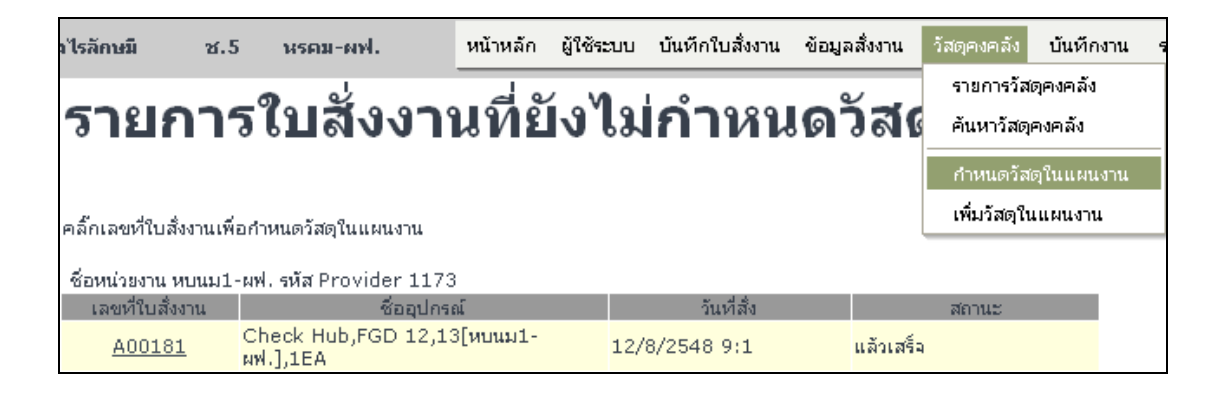

| กำหนดวัสดุ |                                             |            |             |        |       |  |  |  |  |  |
|------------|---------------------------------------------|------------|-------------|--------|-------|--|--|--|--|--|
| + -        |                                             |            |             |        |       |  |  |  |  |  |
| สาดับที่   | รายการวัสดุ                                 | ขนาดในคลัง | ขนาด        | หน่วย  | สานวน |  |  |  |  |  |
| 1          | Bar steel JIS G 4105-79 SCM 440 Dia 10 m.m. | 400        |             | СМ     |       |  |  |  |  |  |
| 2          | ×                                           |            |             |        |       |  |  |  |  |  |
| 3          | ×                                           |            |             |        |       |  |  |  |  |  |
| 4          | ×                                           |            |             |        |       |  |  |  |  |  |
| 5          | V                                           |            |             |        |       |  |  |  |  |  |
|            |                                             |            | บันทึกวัสดุ | ยกเลิก |       |  |  |  |  |  |

2.4.4 เมนูการเพิ่มวัสดุในแผนงาน เป็นการเพิ่มวัสดุที่ได้กำหนดไปแล้วซึ่งเป็นการจัดการ ในเรื่องของวัสดุที่กำหนดผิดพลาด หรือมีการเพิ่มเติมในระบบ

| เไรลักษมี    | ช.5                                                       | ร์ หรดม-ตฟ.           | หน้าหลัก      | ผู้ใช้ระบ | บ บันทึกใบสั่งงาน | ข้อมูล  | สั่งงาน | วัสดุคงค | เล้ง ป            | ในทึกงาน ร |  |  |
|--------------|-----------------------------------------------------------|-----------------------|---------------|-----------|-------------------|---------|---------|----------|-------------------|------------|--|--|
| റെ പ്പം പം പ |                                                           |                       |               |           |                   |         |         |          | รายการวัสดุคงคลัง |            |  |  |
| ราย          | รายการใบสังงานที่กำหนดวสดุแล้ว                            |                       |               |           |                   |         |         |          |                   | เล้ง       |  |  |
|              |                                                           |                       |               |           |                   |         |         | กำหน     | ดวัสดุใน          | แผนงาน     |  |  |
| คลิ๊กเลขที่  | ใบสั่งงานเพื่                                             | อแก้ไขวัสดุในแผนงาน   |               |           |                   |         |         | เพิ่มวัง | สดุในแผ           | นงาน       |  |  |
| ชื่อหน่วยง   | าน หบนม1                                                  | -ผฟ. รหัส Provider 1: | 173           |           |                   |         |         |          |                   |            |  |  |
| - เลขที่ให   | เลขที่ใบสั่งงาน ชื่ออุปกรณ์ วันที่สิ่ง                    |                       |               |           |                   |         | สถานะ   |          |                   |            |  |  |
| <u>A00</u>   | A00161 Spacer tool,Spacer,FGD 8,9,10,11 1 [NUU11-NM.],1EA |                       |               |           | 1/8/2548 8:59     |         | 2       |          |                   |            |  |  |
|              |                                                           |                       |               | กำหนด     | าวัสดุ            |         |         |          |                   |            |  |  |
| + -          |                                                           |                       |               |           |                   |         |         |          |                   |            |  |  |
| สาดับที่     |                                                           |                       | รายการวัสดุ   |           |                   | ี ขนาคโ | โนคลัง  | ขนาด     | หน่วย             | สำนวน      |  |  |
| 1            |                                                           | Bar steel AISI        | 1045 Size Dia | 12.7 m.   | n.                | 39      | 92      | 8        | СМ                | 1          |  |  |
| 2            |                                                           |                       |               |           |                   |         |         |          |                   |            |  |  |
| 3            | 3                                                         |                       |               |           |                   |         |         |          |                   |            |  |  |
| 4            | 4                                                         |                       |               |           |                   |         |         |          |                   |            |  |  |
| 5            |                                                           |                       |               |           |                   | /       |         |          |                   |            |  |  |
|              |                                                           |                       |               |           |                   |         |         | บันท     | ที่กวัสดุ         | ยกเลิก     |  |  |

2.5 เมนูบันทึกงาน เป็นเมนูที่ใช้เกี่ยวกับการกำหนดงานใบสั่งงาน โดยสามารถแยกออกเป็น เมนูย่อยดังต่อไปนี้

- O เมนูการกำหนดงาน
- O เมนูการแก้ไขกำหนดงาน
- O เมนูบันทึกเวลางาน
- O เมนูบันทึกล่วงเวลา

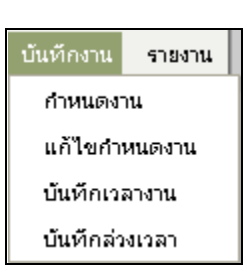

2.5.1 เมนูกำหนดงาน เป็นเมนูที่ใช้ในเรื่องของการกำหนดผู้รับผิดชอบของใบสั่งงานหรือ ตามขั้นตอนการทำงาน

2.5.2 เมนูแก้ไขกำหนดงาน เป็นเมนูที่ใช้ในการแก้ไขกำหนดงานซึ่งใบสั่งงานผ่านการ กำหนดแผนงานแล้ว

2.5.3 เมนูบันทึกเวลางาน เป็นเมนูที่ใช้สำหรับการบันทึกเวลาในการทำงานของพนักงานใน หมวดงานนั้นๆ

2.5.4 เมนูบันทึกล่วงเวลา เป็นเมนูที่ใช้กำหนดล่วงเวลาในการทำงานของพนักงานในหมวด งาน

2.6 เมนูรายงานที่ใช้ในการรายงานใบสั่งงาน โดยสามารถที่จะแบ่งย่อยออกเป็นเมนู ดังต่อไปนี้

- เมนูค่าล่วงเวลาวันธรรมดา
- O เมนูค่าล่วงเวลาวันหยุด
- 0 เมนูรายงานผลการดำเนินงานประจำเดือน
- เมนูรายงานค่าใช้จ่ายของใบสั่งงาน
- O เมนูรายงานการติดตามความคืบหน้างาน
- O เมนูแผนภูมประสิทธิภาพ

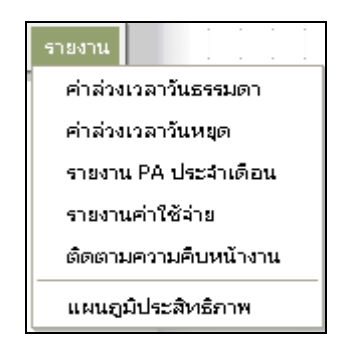

146

| ช.5 หร                                      | คม-ผฟ.                                                                                                    | หน้าหลัก | ผู้ใช้ระบบ | บันทึกใบสั่งงาน | ข้อมูลสั่งงาน | วัสดุคงคลัง | บันทึกงาน | รายงาน             |                      |  |  |  |
|---------------------------------------------|----------------------------------------------------------------------------------------------------|----------|------------|-----------------|---------------|-------------|-----------|--------------------|----------------------|--|--|--|
|                                             |                                                                                                    |          |            |                 |               |             |           | ค่าล่วงเวลา        | วันธรรมดา            |  |  |  |
|                                             |                                                                                                    |          |            |                 |               |             |           |                    |                      |  |  |  |
| 4                                           | รายงานด่าล่วงเวลาวันธรรมดา                                                                                                    |          |            |                 |               |             |           |                    | ประจำเดือน           |  |  |  |
|                                             |                                                                                                    |          |            |                 |               |             |           | รายงานค่าใ         | ช้จ่าย               |  |  |  |
|                                             |                                                                                                    |          |            |                 |               |             |           |                    | ติดตามความคืบหน้างาน |  |  |  |
| เลือกวันที่ต้องการรายงาน 1/26/2006 🔤 🕶 ตกลง |                                                                                                    |          |            |                 |               |             |           | แผนภูมิประสิทธิภาพ |                      |  |  |  |
|                                             |                                                                                                    |          |            |                 |               |             |           |                    |                      |  |  |  |
|                                             | ใบขอ                                                                                                    | เบิกค่าส | ล่วงเวล    | งาหรือค่าทํ     | างานในวั      | ็นปกติขส    | องพนัก    | งาน                |                      |  |  |  |
|                                             |                                                                                                    |          |            | วันที่ 1/26     | 5/2006        |             |           |                    |                      |  |  |  |
| เรียน หรคม-ผฟ.<br>ด้วยพนักงานแห             | เรียน หรคม-ผฟ.<br>ด้วยพนักงานแผนก หรคม-ผฟ. กอง กบรม-ผฟ. ฝรม. ได้ปฏิบัติงานจำเป็นเร่งด่วน จึงใคร่ขอเบิก ค่าล่วงเวลา ในวันที09/14/05 ตามรายละเอียดดังนี้ |          |            |                 |               |             |           |                    |                      |  |  |  |
| หมวดเครื่องมือกล'                           | โรงงาน(ตัดวัสดุ)                                                                                                    |          |            |                 |               |             |           |                    |                      |  |  |  |
| ເລຍປรະຈຳທັງ                                 | ชื่อ - สกุล                                                                                                    | 1        |            |                 | งานที่ปฏิบัติ |             |           | ชั่วโมงทำงาน       | ชั่วโมง<br>ทำงานสะสม |  |  |  |
| 137103 u                                    | เาย มานิตย์ สุริยะพั                                                                                                    | นธ์      |            |                 |               |             |           | 0                  | 24.5                 |  |  |  |
| 500372 u                                    | เาย ผดุงศักดิ์ บุพชา                                                                                                    | າຫົ      |            |                 |               |             |           | 0                  | 0                    |  |  |  |
| 500607 u                                    | เาย บุญเริ่ม โพธิ์ดง                                                                                                    |          |            |                 |               |             |           | 0                  | 7                    |  |  |  |
| 486183 u                                    | เาย พยัญช์ ศรีกงพล่                                                                                                    | ลี       |            |                 |               |             |           | 0                  | 39                   |  |  |  |

2.6.2 เมนูรายงานค่าล่วงเวลาในวันหยุด เป็นเมนูที่ใช้ในการรายงานค่าล่วงเวลาในวันหยุด 2.6.3 เมนูรายงานผลการดำเนินงานประจำเดือน เป็นเมนูที่ใช้ในการตรวจสอบผลการ ดำเนินการของแผนกโรงงานเครื่องกล โดยใช้สูตรการดำเนินงาน เท่ากับ งานออก+งานยกเลิก/งาน เข้า+งานยกมา \*100%

| ช.5 นรคม-ผฟ.                      | หน้าหลัก ยู่    | ผู้ใช้ระบบ            | บันทึกใบสั่งงาน | ข้อมูลสั่งงาน       | วัสดุคงคลัง | บันทึกงาน | รายงาน      |            |
|-----------------------------------|-----------------|-----------------------|-----------------|---------------------|-------------|-----------|-------------|------------|
|                                   |                 |                       |                 |                     |             |           | ค่าส่วงเวลา | วันธรรมดา  |
|                                   |                 |                       |                 |                     |             |           | ค่าส่วงเวลา | วันหยุด    |
|                                   | รายง            | าน P                  | PA              |                     |             |           | รายงาน PA   | ประจำเดือน |
|                                   |                 |                       |                 |                     |             |           | รายงานค่าใ  | ช้จ่าย     |
| เลือกเดือนที่ต้องการรายงาน มกราคม |                 | ติดตามความคืบหน้างาน  |                 |                     |             |           |             |            |
|                                   |                 |                       |                 |                     |             |           | แผนภูมิประ  | ะสิทธิภาพ  |
| [หบหม-ผฟ] ปารุงรักษาอุปกรณ์ St    | team Turbine    | e                     |                 |                     | 0           | 3         | 0           | 3          |
| [หบอม-ผฟ] ปารุงรักษาอุปกรณ์ในร    | ระบบควบคุม      |                       |                 |                     | 0           | 3         | 0           | 3          |
| [หรฟม-ผฟ] บำรุงรักษาอุปกรณ์ไฟห์   | ฟ้า             |                       |                 |                     | 0           | 12        | 0           | 12         |
| [หบอม2-ผฟ] บำรุงรักษาอุปกรณ์ค     | วบคุมและเครื่อง | งมือวัดด้าน           | ، Boiler        |                     | 0           | 0         | 0           | 0          |
| [กบรม3-ผฟ] จัดทำแผนงาน,เก็บข้     | ข้อมูลการซ่อมป  | lารุง และอื่ <b>เ</b> | 411<br>1        |                     | 0           | 0         | 0           | 0          |
|                                   |                 |                       | 531             | มทั้งสิ้น           | 8           | 235       | 1           | 234        |
| ((งานออก+งานย                     | กเล็ก)/(งานเว   | ข้า+ยอดย              | רוגהו)) * 100   | PA= 97%             | D           |           |             |            |
|                                   |                 |                       | 5               | ທົ່ວໂປດອະທີ່ດາວດາເວ |             |           |             |            |
|                                   |                 |                       | 401321441114    | 10103074413641      |             |           |             |            |
|                                   |                 |                       |                 |                     |             | (         |             |            |
| พิมพ์) ปิด                        |                 |                       |                 |                     |             |           |             | ,          |

2.6.1 เมนูรายงานค่าล่วงเวลาวันธรรมดา เป็นเมนูที่ใช้รายงานล่วงเวลาวันธรรมดา

2.6.4 เมนูรายงานค่าใช้จ่ายของงานที่สั่ง

2.6.5 เมนูรายงานการติดตามความคืบหน้างาน

2.6.6 เมนูรายงานแผนภูมิประสิทธิภาพ เป็นเมนูที่ใช้ในการตรวจสอบผลการดำเนินงาน ประจำปี

2.7 การ Logout ออกจากระบบ เป็นการออกจากระบบเพื่อความปลอดภัยของระบบการ สั่งงาน และสารสนเทศเพื่อการสั่งงาน

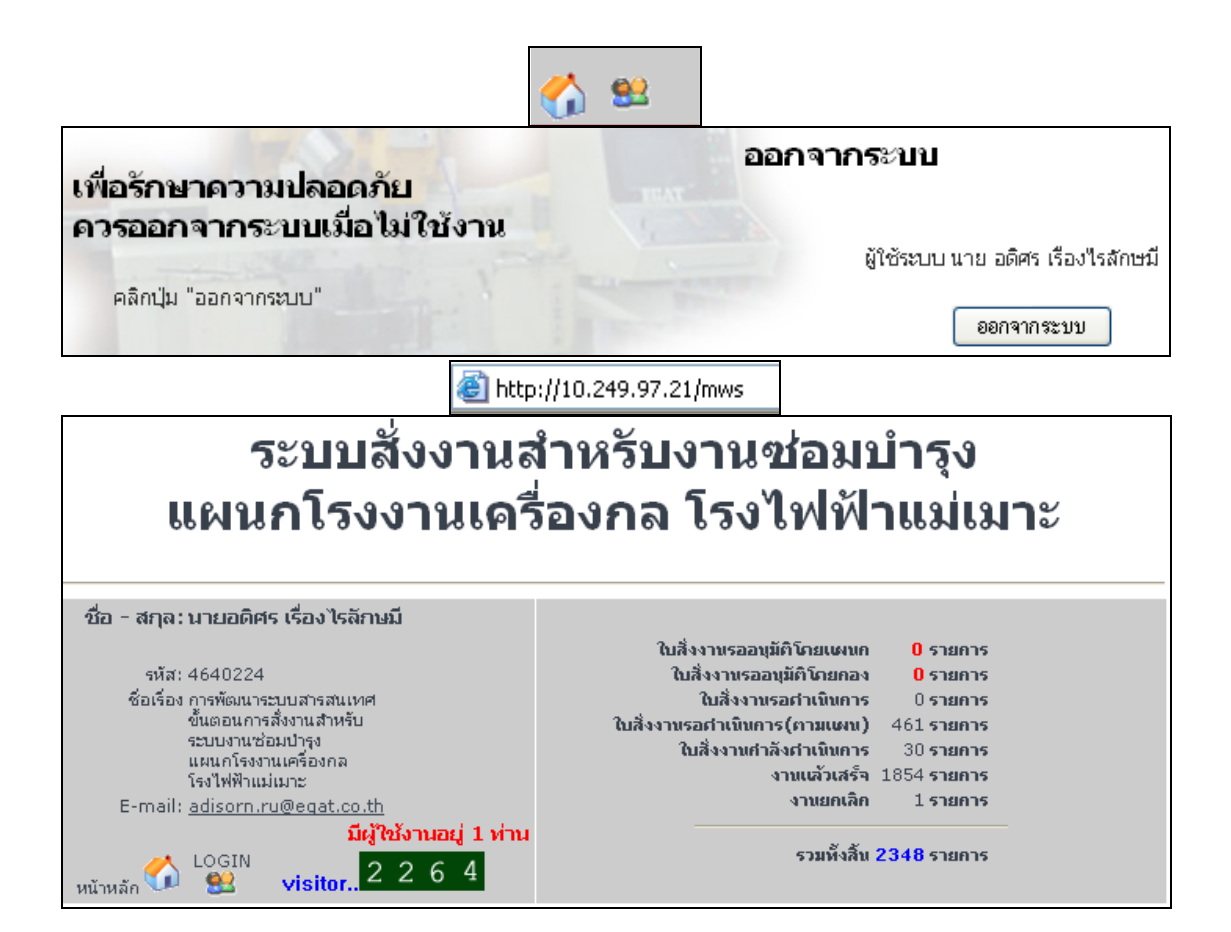